## Prijava na Yammer

Putem Office365 portala za škole – <u>https://office365.skole.hr</u>

o Odaberite Prijava

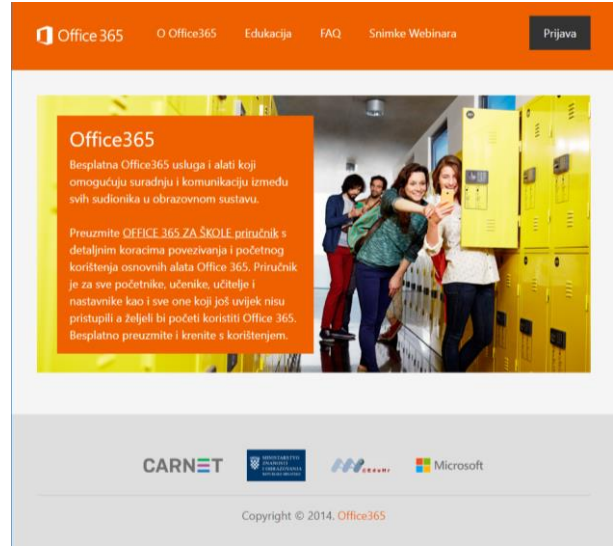

## o Odaberite AAI@EduHr Prijava

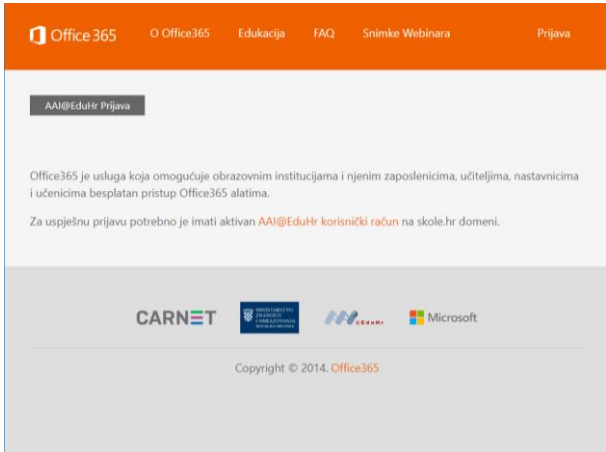

 Upišite svoju korisničku oznaku oblika <u>ime.prezime@skole.hr</u> i lozinku (pristupni podaci za ednevnik) te odaberite **Prijavi se**

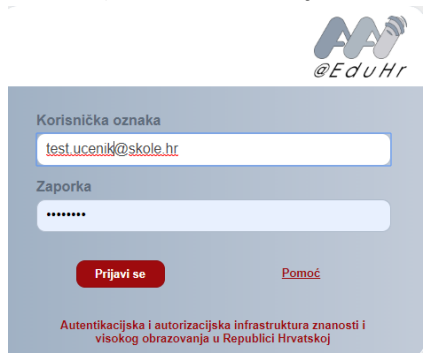

o Prihvatite Uvjete korištenja te u sljedećem prozoru odaberite Odvedi me na Office365

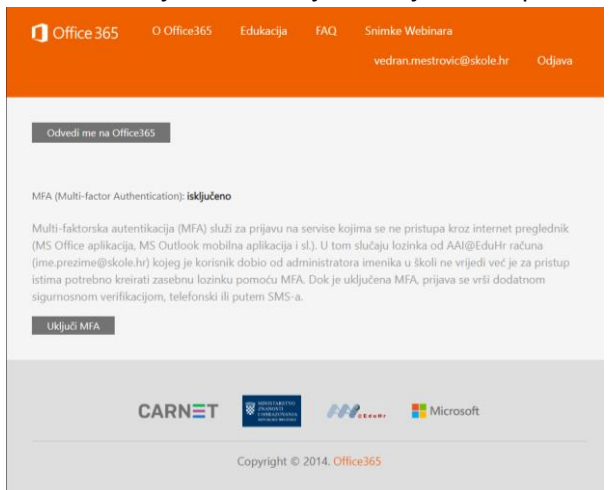

• Odaberite aplikaciju Yammer. Ukoliko je nema na početnom zaslonu odaberite All Apps.

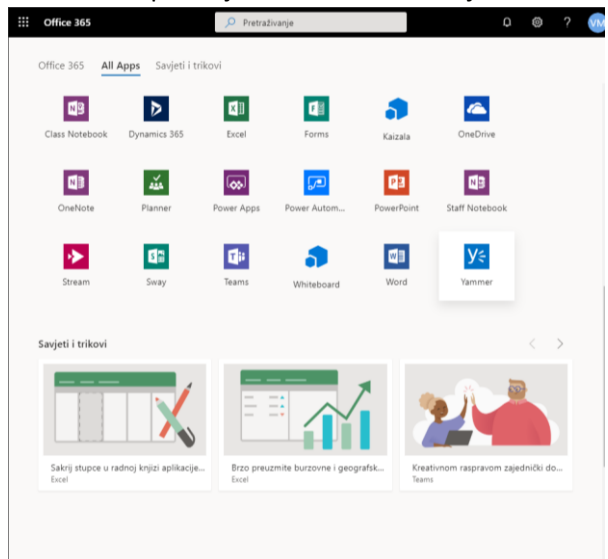

## Izgled Yammer stranice

Izgled Yammer stranice Yammer je privatna društvena mreža koja vam pojednostavnjuje povezivanje s osobama, razmjenu informacija, online suradnju te organiziranje različitih aktivnosti. Yammer ima sve karakteristike uobičajene za društvene mreže – omogućava povezivanje, praćenje, objavljivanje, komentiranje, dijeljenje, ali ipak u kontroliranim uvjetima te bez anonimnih ili lažnih korisnika. Možemo ga upotrebljavati za brzu distribuciju informacija prema više ili manje osoba bez zatrpavanja poštanskih sandučića, brzo dobivanje odgovora na postavljena pitanja, praćenje aktivnosti, vršnjačko vrednovanje te razne oblike online komunikacije i suradnje pa tako i za održavanje on-line nastave. Pogledamo li jednu Yammer stranicu, vidjet ćemo da nas poprilično podsjeća na Facebook. U središnjem je dijelu stranice zid s objavama i komentarima, a u bočnim su izbornicima dostupne razne dodatne opcije. No, ipak postoji jedna bitna razlika. Yammer je mreža namijenjena isključivo korisnicima koji su pripadnici neke organizacije, ustanove ili domene i kao takva pruža veću privatnost. U ovom slučaju to je skole.hr domena koja je zajednička svim učenicima, učiteljima i nastavnicima.

| CARN                                                                                        |                 | Yammer                                                                                                    | ۵ ?                                                                                  |
|---------------------------------------------------------------------------------------------|-----------------|----------------------------------------------------------------------------------------------------|--------------------------------------------------------------------------------------|
| Search                                                                                      | 0               | Update  Question  Poil  Praise What are you working on?                                                                                                    | GETTING STARTED 60%<br>Follow your coworkers                                         |
| O365.SKOLE.HR GROUPS<br>Virtualna učionica 2<br>Virtualna učionica<br>⊕ Vanjska grupa       | +               | DISCOVERY ALL FOLLOWING ©                                                                                                    | Get the Yammer Mobile App INVITE YOUR COWORKERS                                      |
| All Company<br>+ Create a group<br>☆ Discover more groups                                   | 20+             | <ul> <li>Malch 4 at USAU PM</li> <li>Kojeg kućnog ljubimca imaš?</li> <li>Mačku</li> <li>Psa</li> <li>Zeca</li> <li>Pticu (u komentare napiši kakvu)</li> <li>Nešto drugo (napiši u komentare)</li> <li>Vote</li> </ul> | your team is here too.<br>Invite them now<br>SUGGESTED PEOPLE<br>djelatnik<br>Follow |
| PRIVATE MESSAGES<br>Create your first private message<br>clicking the + button next to this | +<br>by<br>tip. | 83 total votes + Go to results<br>▲ UKE ▲ REPLY < SHARE ····<br>Seen by 207                                                                                                    | učenik<br>Follow •••                                                                 |
| + Create a message                                                                          |                 | Show 14 previous replies                                                                                                    | SUGGESTED GROUPS                                                                     |

Kod korištenja Yammera, bitna obilježja odnosno pojmovi su:

- Korisnici svi učenici, učitelji i nastavnici s korisničkim računom na @skole.hr.
- Mreža skole.hr je primarna mreža na kojoj možete naći grupe i ljude.
- Grupe/Virtualne učionice u ovom slučaju, grupe su "radni prostor" unutar Yammera gdje nalazimo razgovore, datoteke i zabilješke kreirane unutar jednog tima, razreda, pa čak zadatka ili projekta.

U gornjem lijevom uglu nalazimo tri ikonice.

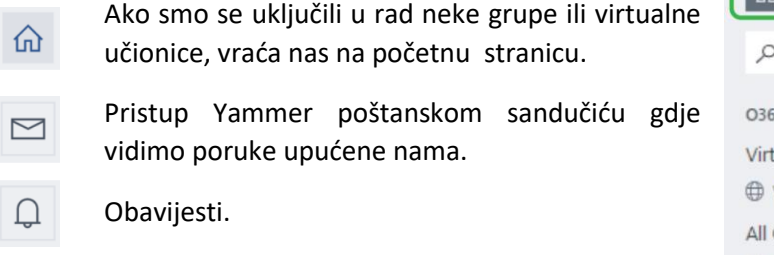

|                         | ©   |  |  |  |  |
|-------------------------|-----|--|--|--|--|
|                         |     |  |  |  |  |
| O365.SKOLE.HR GROUPS    | +   |  |  |  |  |
| Virtualna učionica      |     |  |  |  |  |
| 🕀 Vanjska grupa         |     |  |  |  |  |
| All Company             | 20+ |  |  |  |  |
| + Create a group        |     |  |  |  |  |
| ** Discover more groups |     |  |  |  |  |

## Uređivanje osobnog profila

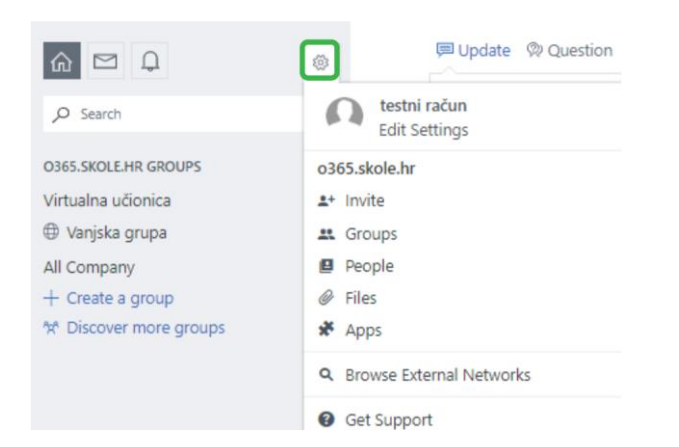

Podešavanje postavki i profila na Yammeru dostupno je klikom na kotačić, gore lijevo.

Klik na ikonu profila otvara vaš profil na kojemu vidite svoje razgovore, informacije, datoteke, slike, videe te oznake. Klikom na "Edit profile", gore desno, otvarate stranicu za uređivanje svoga profila. Nakon što napišete informacije o sebi ne zaboravite ih spremiti klikom na "Save" na dnu stranice.

| TR           | testni<br><sub>djelatnik</sub> | račun  |        |           | 🖉 Edit profile |  |
|--------------|--------------------------------|--------|--------|-----------|----------------|--|
| CONVERSATION | IS FILES                       | IMAGES | VIDEOS | BOOKMARKS |                |  |

Na stranici s profilom i postavkama, posebno je važna stranica o obavijestima (Notification). Na njoj odabirete koje će vam obavijesti iz Yammera stizati na adresu elektroničke pošte.

NAPOMENA: Da biste imali mogućnost uređivanja postavki o obavijestima i mogli zaprimati obavijesti

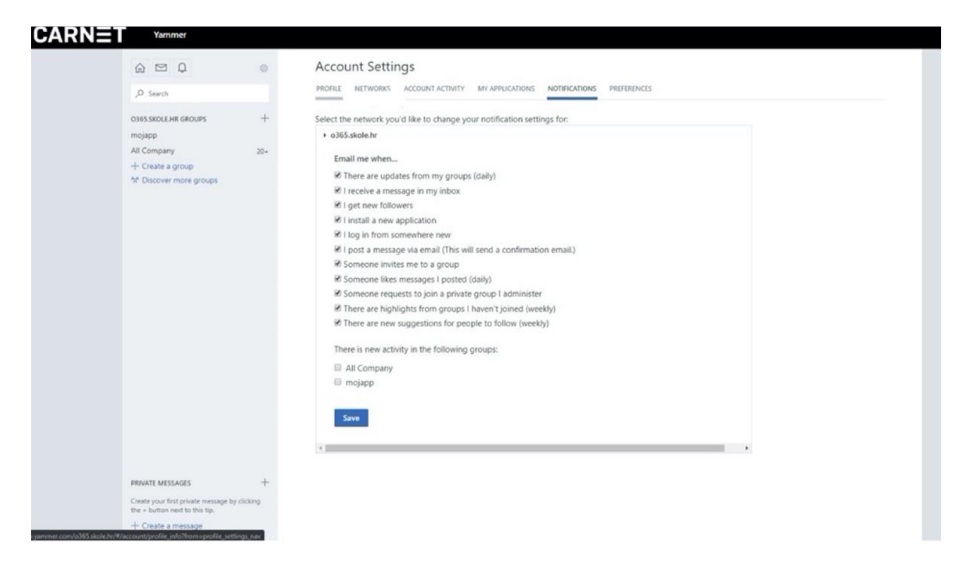

putem elektroničke pošte, potrebno je poštu preusmjeriti s <u>CARNET Webmaila</u> na Office365 sustav. Upute za preusmjeravanje pošte možete pronaći prijavom u <u>CARNET Webmailu</u>, u padajućem izborniku Pošta, klikom na Office 365.

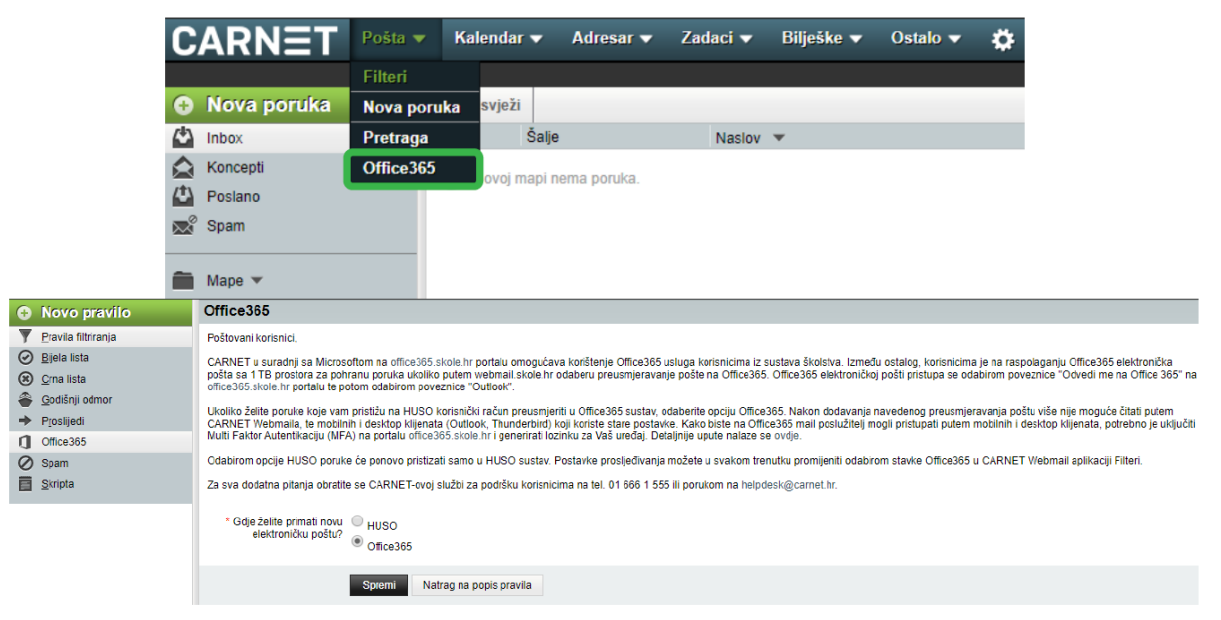